## 会議にブロックされて入れない人は以下の手順を試してください。

「大谷場中授業用」→「〇学年」→「ファイル」→「リンク集」を探してください。
 ②赤〇の「…」から「開く」→「ブラウザで開く」を押してください。
 ③担当の先生のリンクを押して会議に参加してください
 必ず「ブラウザで開く」からリンク集を開いてください。直接リンク集を押すと会議にブロックされます。

| $\langle \rangle$    |                                 | Q. 検索                                                            |                         | ··· 👘 – 🗇 🗙           |
|----------------------|---------------------------------|------------------------------------------------------------------|-------------------------|-----------------------|
| Q<br>7974874         | <                               | 25 緑学年 投稿 <b>ファイル</b> > メモ                                       |                         |                       |
| ₩<br>+-1/            | 2大                              | + 新規 ~ 目 グリッド ビューでの編集 開く ~                                       | 開く <sup></sup><br>プレビュー | 選択済み 🚍 すべてのドキュメント 🗸 🥤 |
|                      | [212]大谷場中授業用 …                  | 2 — 4<br>□ 名前 ~                                                  | 共有<br>リンクをコピー           | レンダー 3618 > + 列の追加    |
| 。<br>通話              | Class Notebook<br>授業            | R4<br>                                                           | これをタブで開く<br>アクセス許可の管理   |                       |
| 110<br>カレンダー<br>ファイル | <sup>⊶未进</sup><br>成績<br>Reflect | <ul> <li>美術</li> <li>教科フォルダ</li> </ul>                           | 削除<br>お気に入り<br>ダウンロード   |                       |
|                      | Insights<br><br>チャネル            | <ul> <li>№ 1 学期の振り返り.pptx</li> <li>■ 質問の回答(8.7更新).pdf</li> </ul> | 名前の変更<br>SharePoint で開く |                       |
| 開<br>アプリ             | 一般<br>8組<br>青学年                 | ② <sup>→</sup> 2年リンク集 (R5) .pdf<br>☆ …                           | _ 部に固定<br>/動            |                       |
|                      | 赤学年<br>全学年<br><b>緑学年</b>        | 7                                                                | コピー<br>その他              |                       |
|                      |                                 |                                                                  | Open with Kami<br>≕★/m  |                       |